### Step 1: Go to URL: <u>http://ccfyourhome.org/ministryheads</u>

Step 2: Click "Login" tab

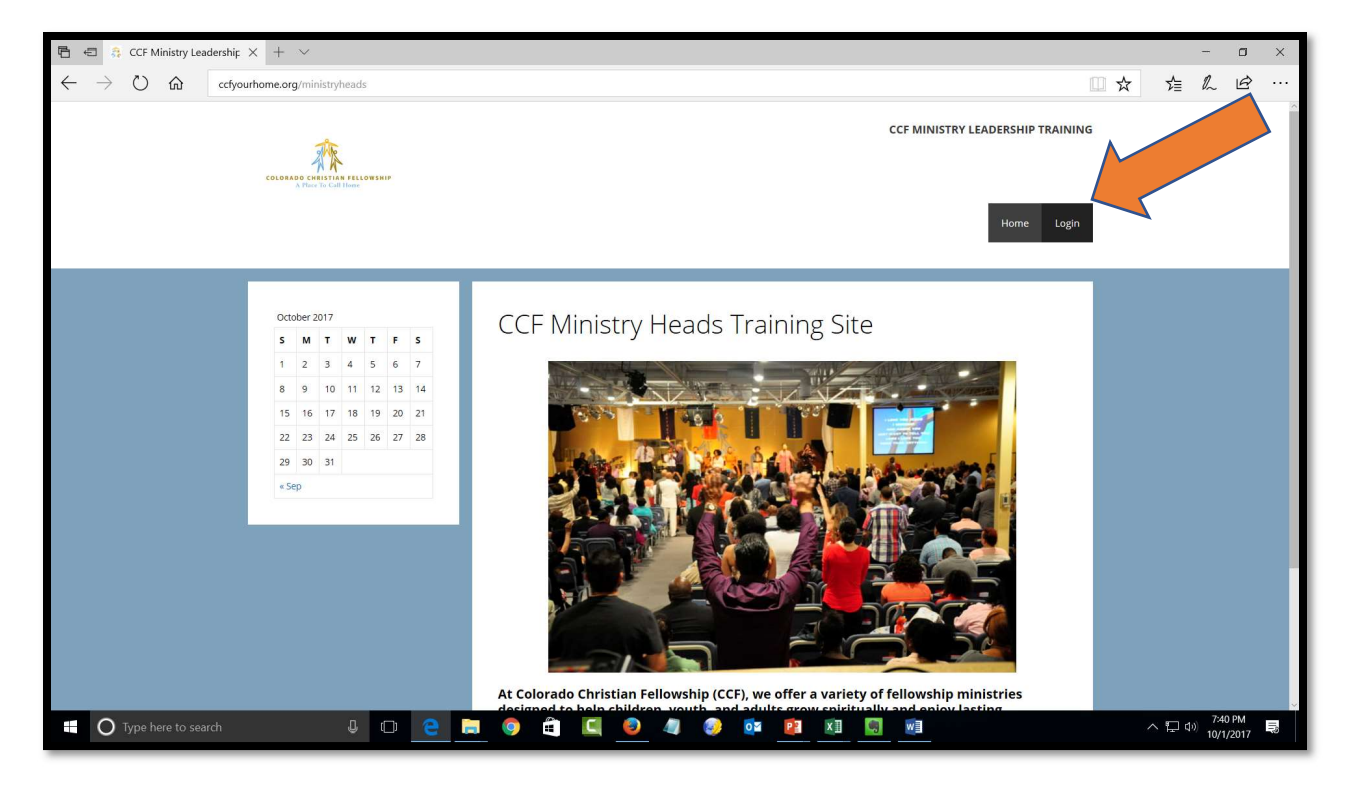

#### Step 3: Click "Register" button

| 🖹 🗲 👶 Login – CCF M            | nistry Le. X + V -                                                                                                    | - o ×   |  |  |  |  |
|--------------------------------|----------------------------------------------------------------------------------------------------|---------|--|--|--|--|
| $\leftrightarrow$ ) $\diamond$ | ccfyourhome.org/ministryheads/login                                                                                                    | 2 @     |  |  |  |  |
|                                | Home Login                                                                                                    |         |  |  |  |  |
|                                | Stoke 2017         Image: Stoke 2017         Image: Stoke 2017 |         |  |  |  |  |
|                                | © 2017 • GeneratePress                                                                                                    |         |  |  |  |  |
| O Type here to se              | arch 🕘 🖸 🙋 🚍 🥥 🤹 🛄 🥥 🧔 👰 🧔 🔯 🔯 🚺 🛄 🗠 🔨                                                                                                    | 7:40 PM |  |  |  |  |

# Step 3: Fill out registration page

# Step 4: Check Captcha box

| □       4       Register - CCF Ministry       X       +       -       □       X |                                                                                                    |                                           |       |                                                    |            |   |  |
|---------------------------------------------------------------------------------|----------------------------------------------------------------------------------------------------|-------------------------------------------|-------|----------------------------------------------------|------------|---|--|
| $\leftrightarrow$ ) $\circlearrowright$                                         | ccfyourhome.org/ministryheads/register                                                                                                    |                                           | \$ 1≦ | l~                                                 | B          |   |  |
|                                                                                 |                                                                                                    |                                           |       |                                                    |            | 8 |  |
|                                                                                 | Source / 2017         V         V         < | Register                                  |       |                                                    |            |   |  |
| • O Type here to sea                                                            | rch 🕹 🖸 🧧 📄 🍕                                                                                                    | e 2017- Guineadhes<br>e 💭 🥏 🦣 🧼 🔯 😰 🕅 💭 🕅 | 다 ^   | (1 <sup>3))</sup> 7:43<br>(1 <sup>3))</sup> 10/1/2 | PM<br>2017 | × |  |

### Step: 5 Respond to Captcha Verify pictures

| 🖻 🖷 🕴 Register-CCF Ministry X + 🗸                                                  |                       |                                                                |     | -                 | ٥             | ×  |
|------------------------------------------------------------------------------------|-----------------------|----------------------------------------------------------------|-----|-------------------|---------------|----|
| $\leftarrow$ $\rightarrow$ $\circlearrowright$ $\textcircled{ccfyourhome.org/min}$ | inistryheads/register |                                                                |     | £≣ <i>l</i> ~     | B             |    |
| ← → Ů û     ctyouthome.org/min                                                     | inistryheads/register | er<br>Username<br>chuckie2<br>First Name<br>Chuck<br>Last Name |     |                   |               |    |
|                                                                                    | C A O                 | Register Login                                                 |     |                   |               | ~  |
| O Type here to search                                                              | U 🤤 🚍 🌖 🖨             | 🧧 🥹 🧔 🔯 🔯                                                      | ~ 1 | コレッジ 7:5-<br>10/1 | 4 PM<br>/2017 | 10 |

# Step 6: Click "Register" button

| 🖹 🖶 👶 Register - CCF Ministry X + V                                                                                                    |   |          |      | × |
|----------------------------------------------------------------------------------------------------|---|----------|------|---|
| $\leftrightarrow$ $\rightarrow$ $\circlearrowright$ $\Leftrightarrow$ cctyourhome.org/ministry/heads/register                                                                                                    | ☆ | t= l~    | B    |   |
| C Color Color   Color   Color Color   Color   Color Color   Color Color Colo | X |          |      |   |
| 0 2017 • GeneratePress                                                                                                    |   | - 40) 75 | 6 PM |   |

# Once you click the register button you should see the following page:

| 🖥 📾 🔒 Register - CCF Ministry X + 🗸                                                                                                    |                                                                                                    |                                                                                                    |  |  |  |  |
|----------------------------------------------------------------------------------------------------|----------------------------------------------------------------------------------------------------|----------------------------------------------------------------------------------------------------|--|--|--|--|
| $\leftarrow \rightarrow \circlearrowright \ \widehat{\alpha}  \underbrace{ cctyourhome.org/ministryheads/register/?message=pending&um_role=202&um_form_id=183} \qquad \square \ \overleftrightarrow \qquad \overleftarrow{\beta}  \widehat{\mathcal{L}}  \underline{\mathcal{L}}$ |                                                                                                    |                                                                                                    |  |  |  |  |
|                                                                                                    | COLORIS CHITTAN FILLOSINF                                                                                                    | CCF MINISTRY LEADERSHIP TRAINING                                                                                                    |  |  |  |  |
|                                                                                                    | N         T         W         F         S           1         2         3         4         5         6         7           8         9         10         11         12         13         14           15         16         17         18         19         20         21 | Thank you for registering for access to CCF Ministry Leadership<br>website. We will review your details and send you an email<br>letting you know whether your registration has been approved. |  |  |  |  |
|                                                                                                    | 22 43 24 25 46 27 28<br>29 30 31<br>«Sep                                                                                                    | © 2017 • GeneratePress                                                                                                    |  |  |  |  |
| O Type here to search                                                                                                    |                                                                                                    |                                                                                                    |  |  |  |  |

You will receive two emails after you submit your registration. The first email will be like the email below that explains that your registration is awaiting approval.

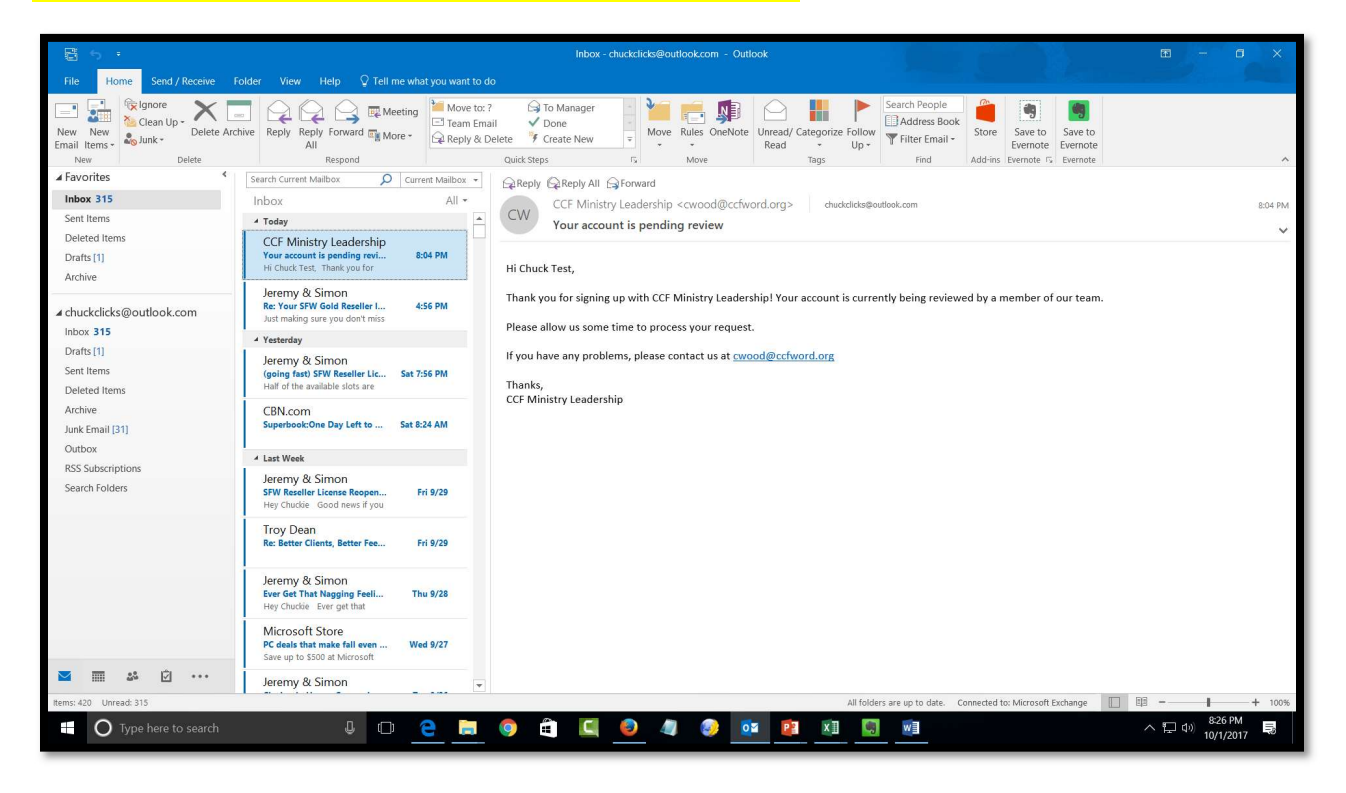

The second email will look like the email in the image below. You can now go back to the "Login" page and login with userid and password you created in Step 3 - 6

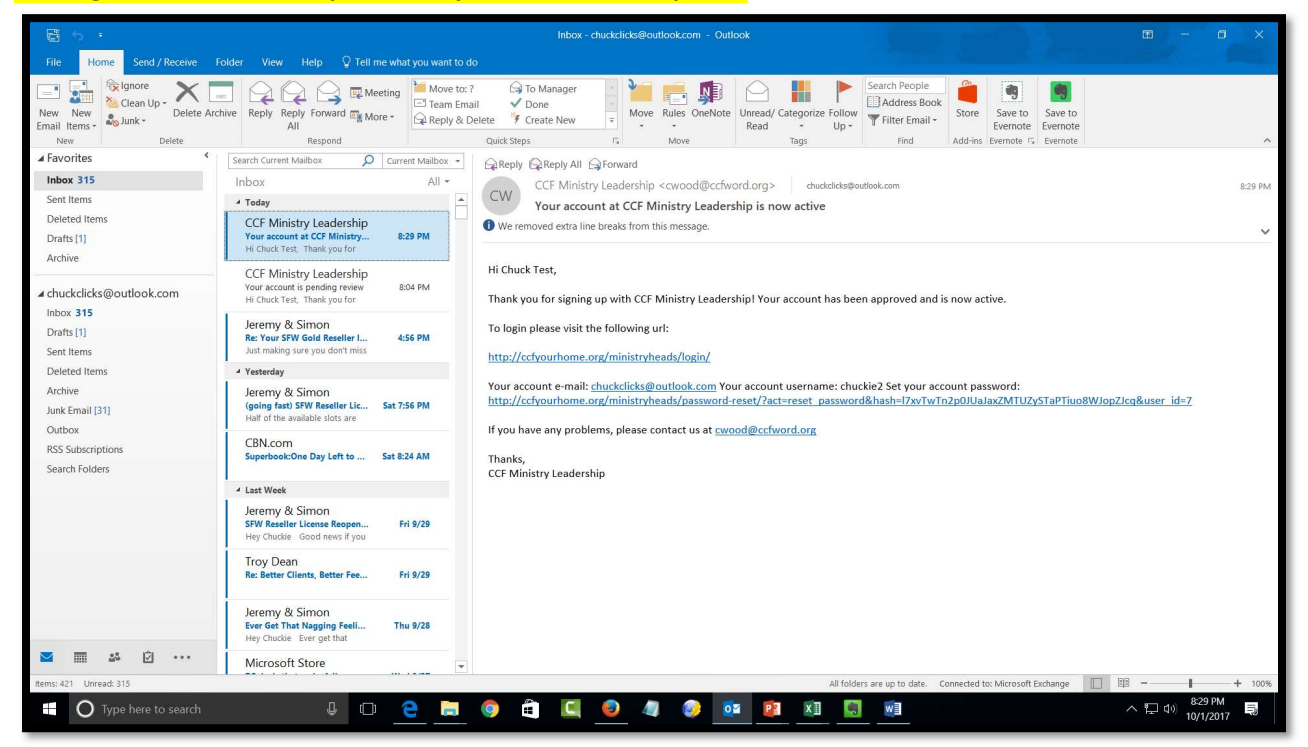

|                                                                                                    | 🖶 🖅 👶 Login – CCF Ministry | Le $\times$ + $\vee$                                                                                                    |                                                                                                    | – 🛛 ×<br>Minimize |
|----------------------------------------------------------------------------------------------------|----------------------------|----------------------------------------------------------------------------------------------------|----------------------------------------------------------------------------------------------------|-------------------|
| cotoer 2017         1         1         1         1         1         2         2         2         2         2         2         2         2         2         2         2         2         2         2         2         2         2         2         2         2         2         2         2         2         2         2         2         2         2         2         2         2         2         2         2         2         2         2         2         2         2         2         2         2         2         2         2         2         2         2 |                            | Close Charles Control Control |                                                                                                    | □☆ 焓 忆 ⊡ ···      |
|                                                                                                    |                            | S         M         T         W         T         F         S           1         2         3         4         5         6         7           8         9         10         11         12         13         14           15         16         17         18         19         20         21           22         30         31                                                                                                    | Login<br>Username or E-mail<br>Chuckle2<br>Password<br>Password<br>Trm not a robot<br>Weep me signed in<br>Login<br>Register<br>Forgot your password? |                   |
| © 2017 • GeneratePress                                                                                                    |                            |                                                                                                    | © 2017 • GeneratePress                                                                                                    | 933 BM            |

### Step 7: Enter your login information, respond to Captcha verify and click login button:

You have now completed your registration and should now be logged in and see your profile page information:

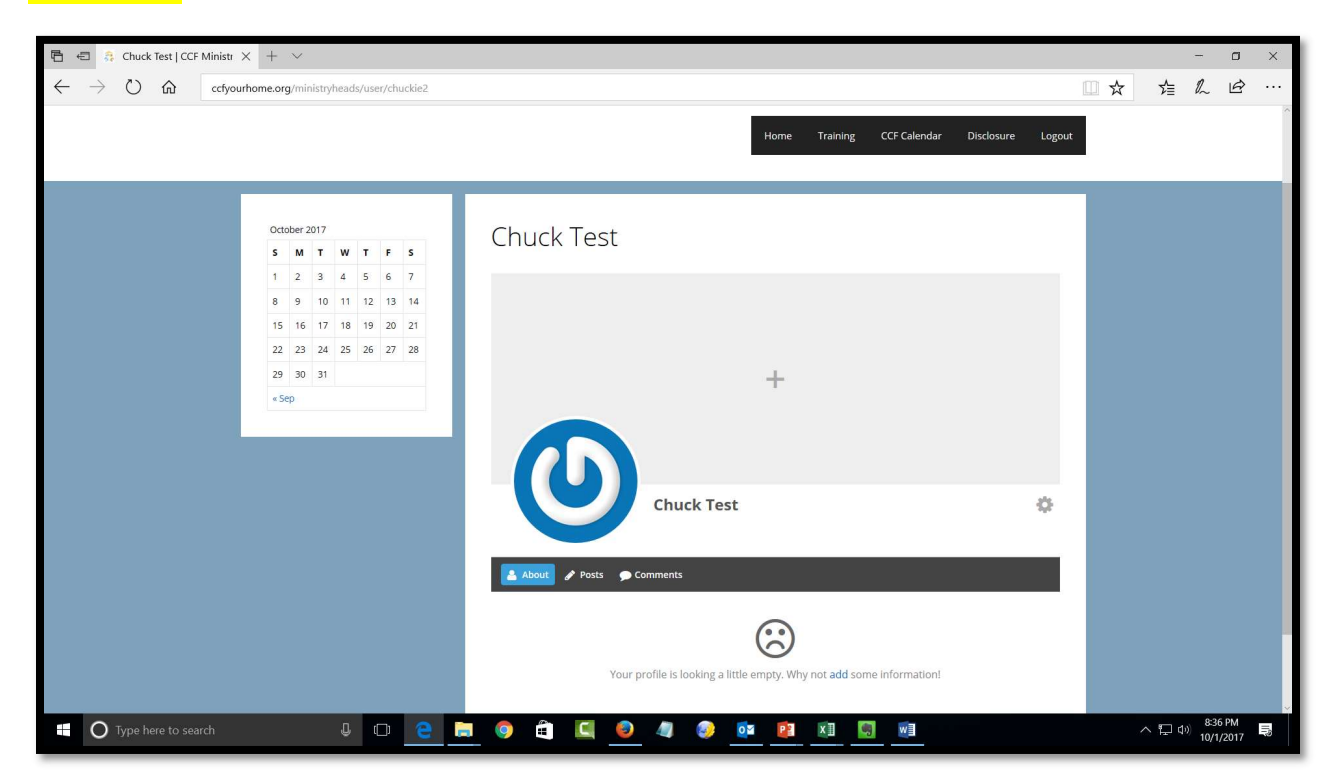